1. เข้าไปที่เว็บ http://www.osm.kmitl.ac.th/osm2020 (แนะนำให้ใช้ เบราว์เซอร์ Chrome ในการเปิดเท่านั้น)

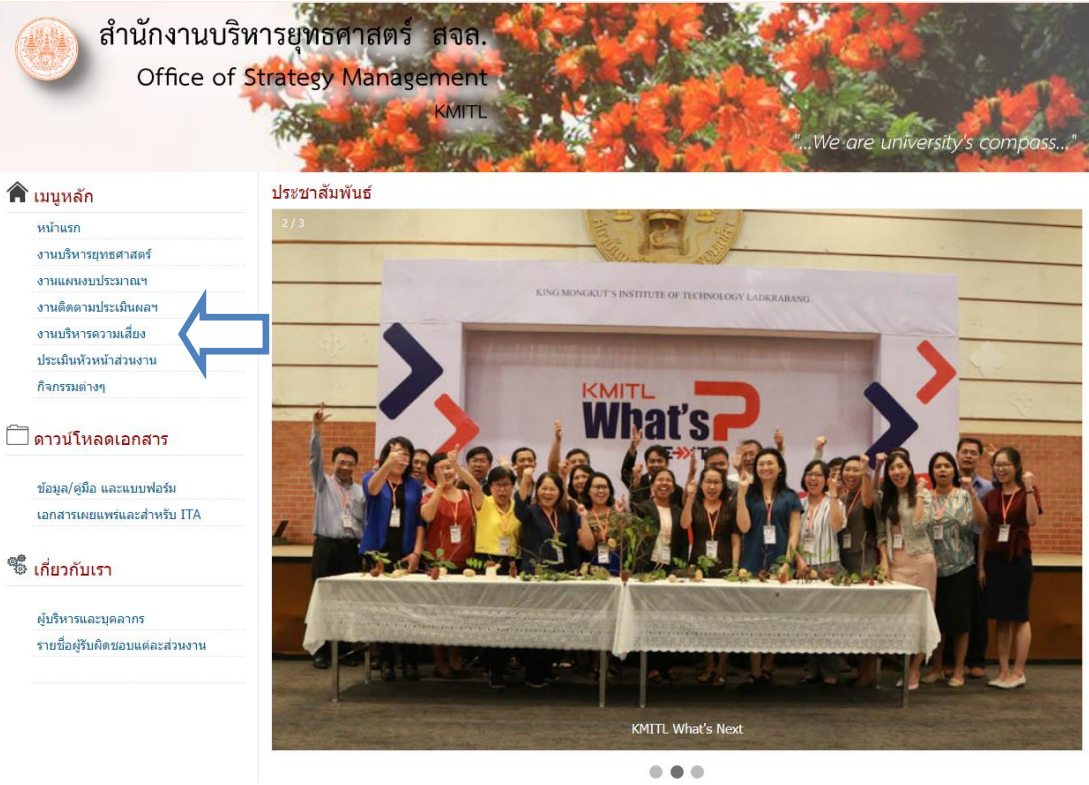

(ภาพที่ 1)

2.คลิกที่ตามลูกศร (ภาพที่1) เพื่อเข้าสู่เว็บไซต์งานบริหารความเสี่ยง เมื่อคลิกจะเข้าสู่เว็บไซต์งานบริหารความเสี่ยง(ภาพที่2)

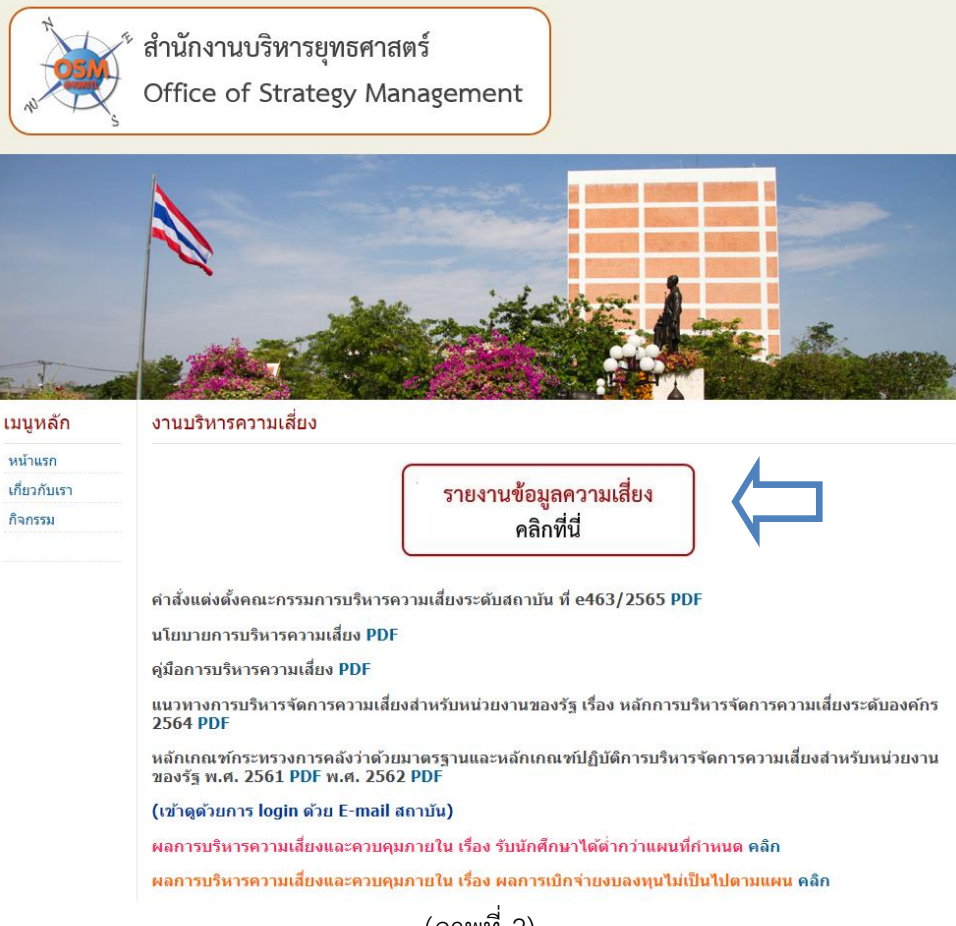

(ภาพที่ 2)

 คลิกไปที่ปุ่มกรอกข้อมูลตามลูกศร (ภาพที่2) เมื่อคลิกแล้วจะปรากฏลิงค์เพื่อเข้าสู่แบบฟอร์มดังภาพที่ 3 ให้เลือก หน่วยงานของท่านเพื่อเริ่มต้นนำเสนอเหตุการณ์เสี่ยง

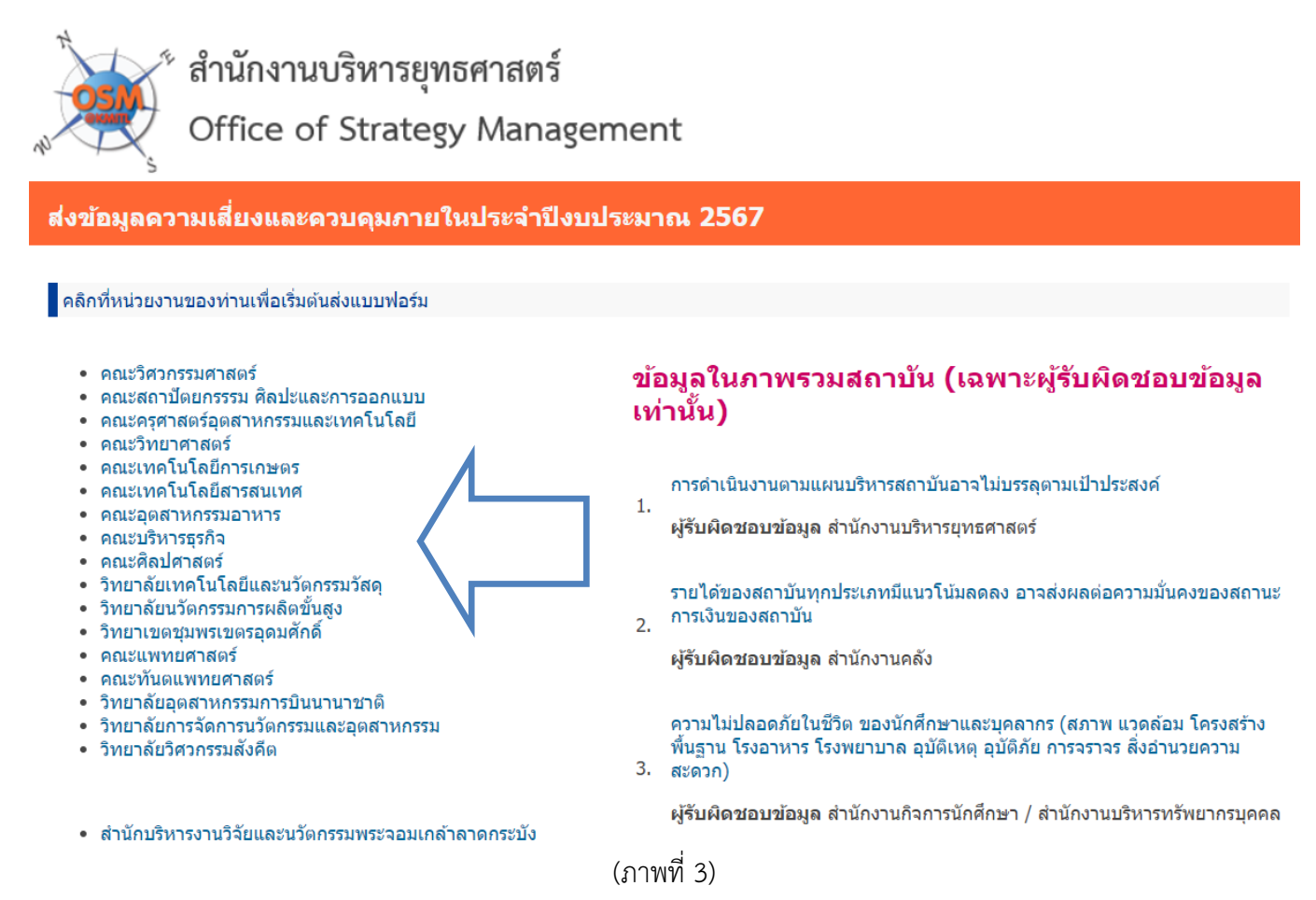

 หลังจากที่คลิกแล้วจะปรากฏดังภาพที่ 4,5 "กรณีที่ยังไม่ได้ล็อคอินเข้าระบบ" ขอให้เข้าระบบด้วยบัญชี E-mail ของ สถาบัน (Gen2)

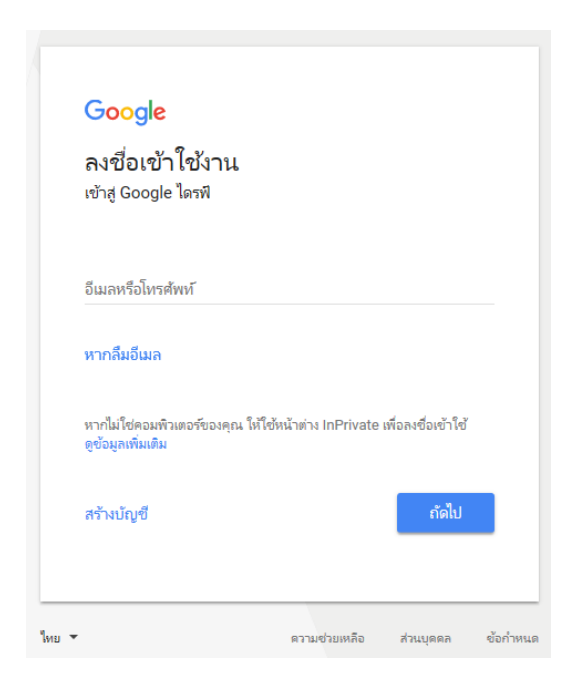

# 5. แบบฟอร์มหน่วยงานนำเสนอเหตุการณ์เสี่ยง (ภาพที่ 4,5)

| Ħ  | สำนักงานบริหารยุทธศาสตร์ 2567 🛠 🗈 👁<br>ไฟล์ แก้ไข ดู แทรก รูปแบบ ข้อมูล เครื่องมือ ส่วนขยาย ความช่วยเหลือ |                                                                      |                      |                                                           |                                                                                                    |                                                                                        |  |  |
|----|----------------------------------------------------------------------------------------------------|----------------------------------------------------------------------|----------------------|-----------------------------------------------------------|----------------------------------------------------------------------------------------------------|----------------------------------------------------------------------------------------|--|--|
| C  | Q ເມນູ                                                                                                    | 5 2 骨                                                                | <b>5</b> 100% •      | ₿%.0,                                                     | 00 123   TH Sar ▼   - 14                                                                                                    | + B <i>I</i> ÷ <u>A</u> ≽.                                                             |  |  |
| 05 | 05 <b>▼</b>   <i>f</i> x                                                                                  |                                                                      |                      |                                                           |                                                                                                    |                                                                                        |  |  |
|    | A                                                                                                    | В                                                                    | С                    | D                                                         | E                                                                                                    | F                                                                                      |  |  |
| 1  |                                                                                                    |                                                                      |                      |                                                           |                                                                                                    | แผนการบริหารความเสื                                                                    |  |  |
| 2  |                                                                                                    |                                                                      |                      |                                                           |                                                                                                    | สถาบันเทคไ                                                                             |  |  |
| 3  | หน่วยงาน                                                                                                  | ชื่อเหตุการณ์เสี่ยง<br>(ความเสี่ยง)                                  | ความเสี่ยง<br>(ด้าน) | เป้าหมายการบริหาร<br>ความเสี่ยง                           | ปัจจัยเสี่ยง<br>(สาเหตุ)                                                                                                    | รายละเอียดความสูญเสีย<br>/ผลกระทบที่อาจเกิดขึ้น                                        |  |  |
| 4  | สำนักงาน<br>บริหาร<br>ยุทธศาสตร์                                                                          | ระดับความสำเร็จใน<br>การดำเนินงานของ<br>สำนักงานบริหาร<br>ยุทธศาสตร์ | ด้านปฏิบัติงาน 👻     | ระดับความสำเร็จในการ<br>ดำเนินงานไม่น้อยกว่า<br>ร้อยละ 80 | <ol> <li>1.การดำเนินงานต้องรอข้อมูลจากหน่วย<br/>งานอื่น ทำให้การดำเนินงานของ OSM<br/>ล่าข้าไปด้วย</li> <li>2. หน่วยงานส่งหนังสือให้ดำเนินงานไม่ถูก<br/>ต้อง</li> <li>3. หน่วยงานส่งเอกสารข้อมูลประกอบไม่<br/>ถูกต้องและครบถ้วน</li> <li>4. ส่งเอกสารให้หน่วยงานแก้ไข ได้รับ<br/>เอกสารคืนล่าข้า</li> </ol> | การดำเนินงานของ OSM เกิดความล่าซ้า<br>จะส่งผลกระทบต่อการดำเนินงานในภาพ<br>รวมของสถาบัน |  |  |
| 5  |                                                                                                    |                                                                      |                      |                                                           |                                                                                                    |                                                                                        |  |  |
|    | เพิ่มอีก 1000 แถวที่ด้านล่าง                                                                              |                                                                      |                      |                                                           |                                                                                                    |                                                                                        |  |  |
|    | + ≡                                                                                                    | ERM-01 -                                                             | หน่วยงานนำ           | าเสนอเหตุการณ์เสี่ย                                       | ง 🔻 เกณฑ์ประเมินความเสี่ยง 🔻                                                                                                    |                                                                                        |  |  |
|    | (ภาพที่ 4)                                                                                                |                                                                      |                      |                                                           |                                                                                                    |                                                                                        |  |  |

🗓 🔲 🗇 - 🖿 แปร์ -

### 

| G         | Н                                             | f                             | J                        | К                                                                                                    | L                          | M                                          | N                                                    | 0                                 |  |
|-----------|-----------------------------------------------|-------------------------------|--------------------------|----------------------------------------------------------------------------------------------------|----------------------------|--------------------------------------------|------------------------------------------------------|-----------------------------------|--|
| สี่ยงและ  | ยงและควบคุมภายใน ประจำปังบประมาณ พ.ศ. 2567    |                               |                          |                                                                                                    |                            |                                            |                                                      |                                   |  |
| าโนโลยีา  | <b>เนโลยีพระจอมเกล้าเจ้าคุณทหารลาดกระบ</b> ัง |                               |                          |                                                                                                    |                            |                                            |                                                      |                                   |  |
| โอ<br>กาส | ผล<br>กระ<br>ทบ                               | ระดับความเสี่ยง               | วิธีจัดการความ<br>เสี่ยง | รายละเอียด/แนวทางจัดการความเสี่ยง                                                                                                    | การควบคุมที่มี<br>อยู่แล้ว | การควบคุมที่มี<br>อยู่แล้วได้ผลหรือ<br>ไม่ | กำหนดเสร็จ/ผู้รับผิด<br>ชอบ/E mail/เบอร์<br>โทรศัพท์ | หมายเหตุ<br>(งบประมาณ/ค่าใช้จ่าย) |  |
| 5 *       | 5 👻                                           | โอกาส 5 ผลกระทบ 5 = 25 (สูง 🏾 | ควบคุม                   | <ol> <li>กำหนด TimeLine ในการดำเนินงานให้<br/>ชัดเจน</li> <li>ประสานงานกับหน่วยงาน ให้เห็นถึงความ<br/>สำคัญในการจัดส่งข้อมูลต่างๆ ให้มีความถูก<br/>ด้องและครบถ้วน</li> <li>สรุปรายงานผลให้ผู้บริหารทราบ และ<br/>ติดตามแจ้งหน่วยงานให้ดำเนินการตามข้อ<br/>กำหนดและตรงตามระยะเวลา</li> </ol> | / : มีอยู่แล้ว 🍸           | O : ได้ผล<br>บ้างแตไม่<br>สมบูรณ์          | ระดับปฏิบัติการ<br>สำนักงานบริหาร<br>ยุทธศาสตร์      | ไม่มี                             |  |
|           |                                               |                               |                          |                                                                                                    |                            |                                            |                                                      |                                   |  |

(ภาพที่ 5)

~

## คำอธิบายการกรอกข้อมูล

| 1.หน่วยงาน                                          | ระบุหน่วยงานของท่าน                                                                                                    |
|-----------------------------------------------------|----------------------------------------------------------------------------------------------------|
| 2.ชื่อเหตุการณ์เสี่ยง(ความเสี่ยง)                   | ระบุเหตุการณ์เสี่ยงของหน่วยงานท่าน โดยเป็นการระบุเหตุการณ์ที่ไม่พึงประสงค์ ซึ่งอาจเกิดขึ้นในอนาคต และมีผลกระทบ หรือทำให้การดำเนินงานไม่                                                                                                    |
|                                                     | ประสบความสำเร็จตามเป้าหมายของหน่วยงาน                                                                                                    |
| 3.impact                                            | เลือกพันธกิจที่สอดคล้องกับเหตุการณ์ความเสี่ยง โดยคลิกที่                                                                                                    |
| 4.ความเสี่ยง(ด้าน)                                  | เลือกว่าเหตุการณ์เสี่ยงของหน่วยงานท่านอยู่ในด้านไหน โดยคลิกที่                                                                                                    |
| 5.เป้าหมายการบริหารความเสี่ยง                       | ระบุเป้าหมายของการบริหารความเสี่ยงและควบคุมภายใน                                                                                                    |
| 6.ปัจจัยเสี่ยง(สาเหตุ)                              | ปัจจัยเสี่ยงคือ สาเหตุที่มาของเหตุการณ์เสี่ยง ที่ทำให้ไม่สามารถบรรลุเป้าหมายที่กำหนดไว้ แบ่งออกเป็น 2 ปัจจัย คือ                                                                                                    |
|                                                     | 1. ปัจจัยภายใน หมายถึง สภาพแวดล้อมภายในหน่วยงานหรือสถาบันฯ ที่ส่งผลให้เกิดเหตุการณ์เสี่ยง(ความเสี่ยง)                                                                                                    |
|                                                     | 2. ปัจจัยภายนอก หมายถึง สภาพแวดล้อมภายนอกหน่วยงานหรือสถาบัน ที่ส่งผลให้เกิดเหตุการณ์เสี่ยง(ความเสี่ยง)                                                                                                    |
| 7.รายละเอียดความสูญเสีย / ผลกระทบที่อาจ<br>เกิดขึ้น | ใส่รายละเอียดความสูญเสียและผลกระทบที่อาจเกิดขึ้น หากเหตุการณ์เสี่ยง(ความเสี่ยง) เรื่องนี้ไม่ได้ถูกบริหารจัดการ                                                                                                    |
| 8. โอกาส                                            | กำหนดระดับโอกาส และระดับผลกระทบ ของของเหตุการณ์เสี่ยง(ความเสี่ยง) และดูลำดับความเสี่ยง และ ระดับความเสี่ยง ได้จากการเทียบจากตาราง                                                                                                    |
| 9. ผลกระทบ                                          | ระดับและลำดับความเสี่ยง (Degree of risk) หรือจะคลิกเลือกได้เลยเมื่อทราบ ระดับโอกาสและระดับผลกระทบแล้ว โดยคลิกที่                                                                                                    |
| 10.โอกาส, ผลกระทบ = ระดับความเสี่ยง                 | (ทั้ง 3 ช่องต้องสอดคล้องกัน)                                                                                                    |
| 11.วิธีจัดการความเสี่ยง                             | ให้เลือกวิธีจัดการความเสี่ยงโดยคลิกที่<br><u>การยอมรับ</u> หมายถึง ความเสี่ยงที่เหลือในปัจจุบันอยู่ในระดับยอมรับได้ โดยไม่ต้องดำเนินการใดๆ เพื่อลดโอกาสหรือผลกระทบที่อาจเกิดขึ้นอีก<br>มักใช้กับความเสี่ยงที่ต้นทุนของมาตรการจัดการสูงไม่คุ้มกับประโยชน์ที่ได้รับ<br><u>การควบคุม</u> หมายถึง เป็นการหามาตรการจัดการ เพื่อลดโอกาสเกิดเหตุการณ์ความเสี่ยง หรือลดผลกระทบที่อาจเกิดขึ้น ให้อยู่ในระดับที่ยอมรับได้<br><u>การถ่ายโอน</u> หมายถึง เป็นการหามาตรการจัดการ เพื่อลดโอกาสเกิดเหตุการณ์ความเสี่ยง หรือลดผลกระทบที่อาจเกิดขึ้น ให้อยู่ในระดับที่ยอมรับได้<br><u>การถ่ายโอน</u> หมายถึง เป็นการกระจายหรือถ่ายโอนความเสี่ยงให้ผู้อื่นหรือองค์กรอื่นแบ่งเบาความรับผิดชอบไป เช่น การซื้อกรมธรรม์ประกันภัย<br><u>การหลีกเลี่ยง</u> หมายถึง การยกเลิกหรือหลีกเลี่ยงกิจกรรมที่ก่อให้เกิดความเสี่ยง |
| 12.รายละเอียด/แนวทางการจัดการความเสี่ยง             | ให้ใส่รายละเอียดแนวทางจัดการความเสี่ยง                                                                                                    |
| 13.การควบคุมที่มีอยู่แล้ว                           | ให้เลือกการควบคุมที่มีอยู่โดยคลิกที่                                                                                                    |
| 14.การควบคุมที่มีอยู่แล้วได้ผลหรือไม่               | ให้เลือกว่าการควบคุมที่มีอยู่แล้วได้ผลหรือไมโดยคลิกที่                                                                                                    |
| 15.กำหนดเสร็จ / ผู้รับผิดชอบ / E-mail /             | ให้ใส่กำหนดเสร็จ / ผู้รับผิดชอบ / E-mail / เบอร์โทรศัพท์                                                                                                    |
| 16.หมายเหตุ (งบประมาณ/ค่าใช้จ่าย)                   | ให้ระบุว่าใช้งบประมาณเท่าไหร์ในการลดระดับความเสี่ยง ถ้าไม่ใช้งบประมาณให้ระบุว่าไม่ใช้งบประมาณ                                                                                                    |
|                                                     | หมายเหตุ : ให้หน่วยงานเพิ่มข้อมูลในช่องสี่เหลี่ยมสีแดง                                                                                                    |

(หน่วยงานต้องนำเสนอเหตุการณ์เสี่ยงที่อยู่ในระดับสูงหรือสูงมากมาดำเนินการเท่านั้น)

# 6. ที่แบบฟอร์ม เกณฑ์ประเมินความเสี่ยงของเหตุการณ์เสี่ยงที่นำเสนอ (ภาพที่ 6)

|                        | เมนู 5 d | 合号 100%             | $6 \bullet   B \% \cdot 0 \cdot 0 \cdot 123   \bullet   -   16 +   B I \div A   \bullet I + E + E = E$ |  |  |
|------------------------|----------|---------------------|----------------------------------------------------------------------------------------------------|--|--|
|                        | ▼ fx     |                     |                                                                                                    |  |  |
|                        | А 👻      | В                   | C D E F                                                                                                |  |  |
| เกณฑ์ประเมินความเสี่ยง |          |                     | ระดับความสำเร็จในการดำเนินงานของสำนักงานบริหารยุทธศาสตร์                                               |  |  |
|                        | โอกาส    |                     |                                                                                                    |  |  |
|                        | ระดับ    | <mark>โ</mark> อกาส | รายละเอียด                                                                                             |  |  |
|                        | 1        | ต่ำมาก              | ผลดำเนินงาน น้อยกว่าร้อยละ 80 รอบ 12 เดือน                                                             |  |  |
|                        | 2        | ต่ำ                 | ผลดำเนินงาน น้อยกว่าร้อยละ 80 รอบ 9 เดือน                                                              |  |  |
|                        | 3        | ปานกลาง             | ผลดำเนินงาน น้อยกว่าร้อยละ 80 รอบ 7 เดือน                                                              |  |  |
|                        | 4        | สูง                 | ผลดำเนินงาน น้อยกว่าร้อยละ 80 รอบ 6 เดือน                                                              |  |  |
|                        | 5        | สูงมาก              | ผลดำเนินงาน น้อยกว่าร้อยละ 80 รอบ 5 เดือน                                                              |  |  |
|                        | ผลกระทบ  |                     |                                                                                                    |  |  |
|                        | ระดับ    | <mark>โ</mark> อกาส | รายละเอียด                                                                                             |  |  |
|                        | 1        | ต่ำมาก              | ระดับความสำเร็จในการดำเนินงาน น้อยกว่าร้อยละ 75                                                        |  |  |
|                        | 2        | ต่ำ                 | ระดับความสำเร็จในการดำเนินงาน ร้อยละ 75 - 79                                                           |  |  |
|                        | 3        | ปานกลาง             | -<br>ระดับความสำเร็จในการดำเนินงาน ร้อยละ 80 - 84                                                      |  |  |
|                        | 4        | สูง                 | -<br>ระดับความสำเร็จในการดำเนินงาน ร้อยละ 85 - 89                                                      |  |  |
| ;                      | 5        | สูงมาก              | ระดับความสำเร็จในการดำเนินงาน ร้อยละ 90                                                                |  |  |
|                        |          | -                   |                                                                                                    |  |  |
|                        |          | -1                  |                                                                                                    |  |  |

 7. ขอให้หน่วยงานระบุเกณฑ์ประเมินความเสี่ยงของเหตุการณ์เสี่ยงที่นำเสนอในกรอบสี่เหลี่ยมสีแดงทั้งในส่วนของโอกาสและ ผลกระทบ ดังภาพที่ 6

#### ตารางระดับและลำดับของความเสี่ยง (Degree of Risk)

**การพิจารณาความเสี่ยง** หลังจากประเมินความเป็นไปได้ของโอกาสและผลกระทบของปัจจัยเสี่ยงต่าง ๆ โดยนำ ความเสี่ยงที่ระบุไว้แล้วทั้งหมดมาพิจารณาความเสี่ยงดังนี้

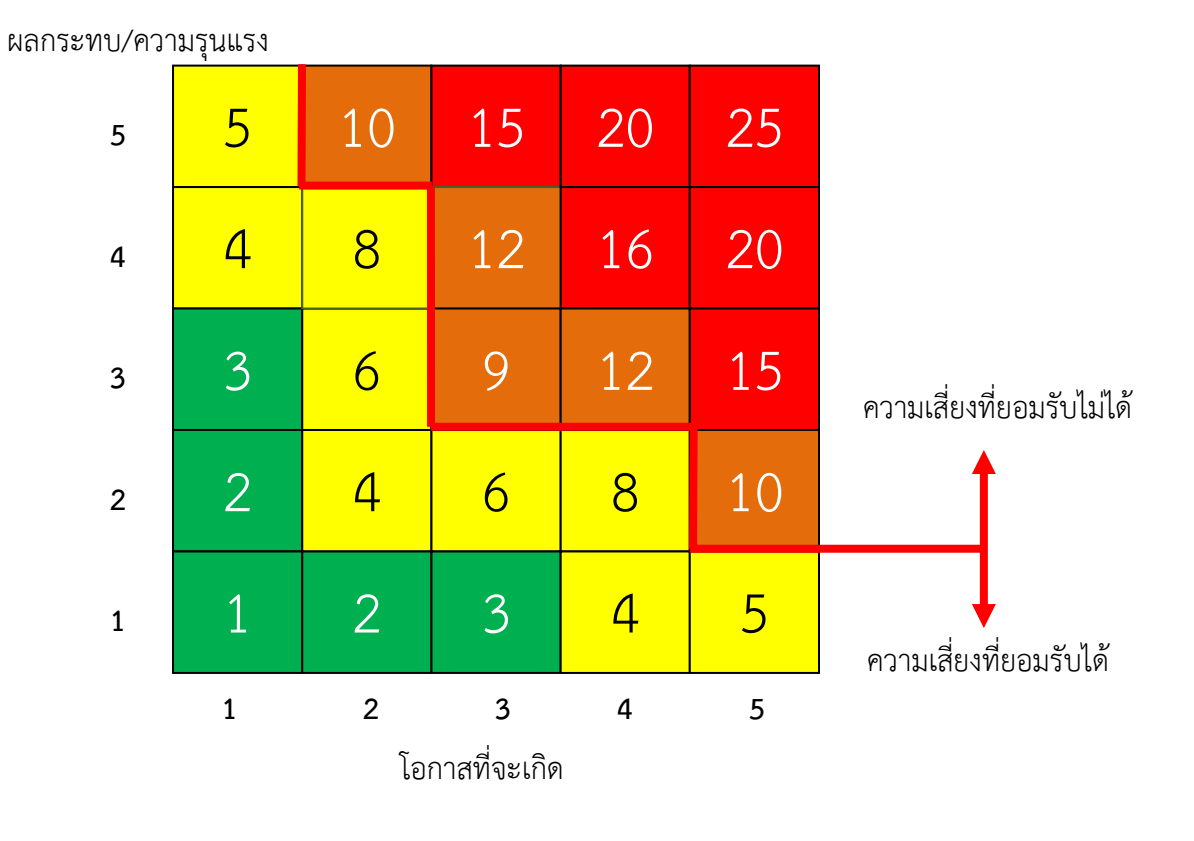

ตารางระดับและลำดับของความเสี่ยง (Degree of Risk)

#### ตารางแสดงการจัดลำดับความเสี่ยง (Degree of Risk) มี 4 ระดับ คือ

| คะแนน   | ระดับความ | แทนด้วย | ความหมาย                                                                                                   |
|---------|-----------|---------|----------------------------------------------------------------------------------------------------|
|         | เสี่ยง    | แถบสี   |                                                                                                    |
| 15 - 25 | สูงมาก    |         | ระดับที่ไม่สามารถยอมรับได้จำเป็นต้องเร่งจัดการความเสี่ยงให้อยู่ใน<br>ระดับที่ยอมรับได้ทันที                |
| 9 - 12  | ଙ୍କୁଏ     |         | ระดับที่ไม่สามารถยอมรับได้ โดยต้องจัดการความเสี่ยงเพื่อให้อยู่ใน<br>ระดับที่ยอมรับได้ต่อไป                 |
| 4 - 8   | ปานกลาง   |         | ระดับที่พอยอมรับได้ แต่ต้องมีการควบคุมเพื่อป้องกันไม่ให้ความ<br>เสี่ยงเคลื่อนย้ายไปยังระดับที่ยอมรับไม่ได้ |
| 1 - 3   | ต่ำ       |         | ระดับที่ยอมรับได้ โดยไม่ต้องควบคุมความเสี่ยงไม่ต้องมีการจัดการ<br>เพิ่มเติม                                |

## ข้อควรระวัง

 การกรอกข้อมูลความเสี่ยง Online ต้องมั่นใจว่ามีการต่ออินเตอร์เน็ตอยู่ตลอดเวลาไม่เช่นนั้นระบบจะไม่ทำการบันทึก ข้อมูล (ตรวจสอบเครือข่ายการใช้งานได้ที่เว็บไซต์ www.google.com ) โดยระบบจะทำการบันทึกข้อมูลให้อัตโนมัติ เมื่อกรอกข้อมูลลงในตารางเป็นที่เรียบร้อย

#### ข้อแนะนำ

ให้ใช้ เบราว์เซอร์ Chrome ในการกรอกข้อมูล ดาวน์โหลดได้ที่ www.google.com/intl/th/chrome/browser/
 วิธีการขึ้นบรรทัดใหม่เพื่อขึ้นหัวข้อดังภาพที่ 6 ให้กด Alt+Enter

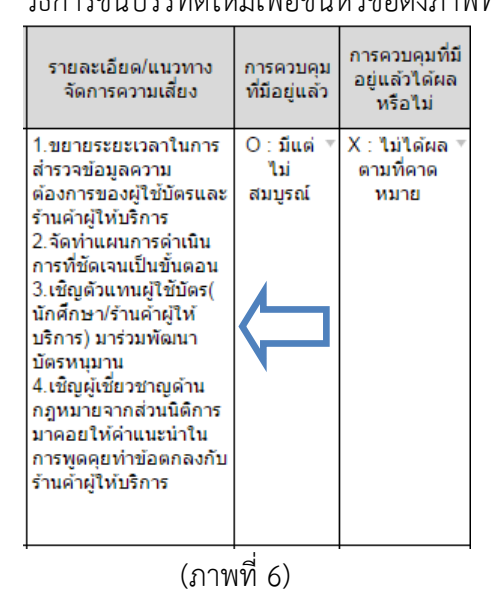

#### หมายเหตุ

 กรณีมีปัญหาการใช้งาน สอบถามข้อมูลเพิ่มเติม ขอไฟล์ข้อมูล (Excel, PDF) สามารถติดต่อสอบถามได้ที่ คุณอรรถพล คำเสนาะ โทร 2124, 086-177-5744, Line ID : Kengmanny